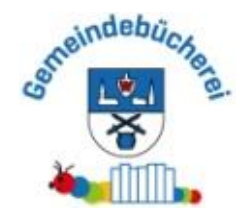

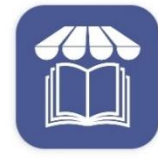

bibkat - Ihre Bibliothek immer und überall dabei IBTC - Markus Gerards

# bibkat – App

installieren

Nach Bibliothek suchen

Wallmerod eingeben

Semeindebücherei Wallmerod anklicken

## Login zum Leserkonto:

- Lesernummer steht auf dem Büchereiausweis
- ---> **Passwort**: Geburtsdatum des Lesers alle Ziffern und Punkte,
  - z.B. 01.01.2010
  - Das Passwort kann unter *Einstellungen* geändert werden.

Parallel dazu ist eine

## Internetrecherche über **BVS – eOpac**

## **Onlinekatalog - Gemeindebücherei Wallmerod**

möglich.

### So funktioniert die Bibkat-App

#### Kontoübersicht:

- Übersicht über:
  - o entliehene Medien
    - Übersicht über alle aktuell ausgeliehenen Bücher inklusive Rückgabedatum
    - Bücher können angeklickt und verlängert werden (Klick auf "Verlängern")
      <u>Achtung:</u> Verlängerung erst kurz vor Ablaufdatum möglich; Verlängerung wird erst bei der nächsten Öffnungszeit der Bücherei durchgeführt
  - $\circ \quad \text{vorgemerkte Medien}$ 
    - Übersicht über die vorgemerkten Bücher
    - Bücher können angeklickt werden, voraussichtliches Rückgabedatum wird angezeigt und ob man der nächste Leser ist, der es bekommt
    - hier kann die <u>Vormerkung</u> auch <u>entfernt</u> werden
  - o Gebührenkonto
    - falls die Leihfrist überzogen wurde, werden hier die angefallenen Versäumnisgebühren angezeigt
  - o Mitteilungen
    - hier erhält man Mitteilungen, z.B. über ausgeführte Vormerkungen
  - o Ausleihhistorie
    - hier sind alle Bücher aufgeführt, die man seit Benutzung der App jemals ausgeliehen hat
  - o autom. Benachrichtigungen
    - Ein-/Ausstellen von Push- oder Emailbenachrichtigungen
  - o Einstellungen
    - Ausleihhistorie aktivieren/deaktivieren
    - Passwort ändern
    - Leserdaten ändern (nur Emailadresse für die App)
    - Konto löschen
    - abmelden

#### Suche von Büchern:

- Klicke auf Stöbern

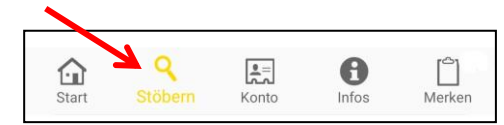

- Gib einen Suchbegriff (Teil eines Titels, Genre, Autor, ...) ein und klicke auf SUCHEN

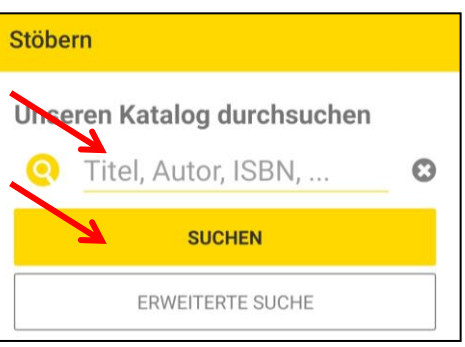

#### Suche einschränken:

- Klicke auf Stöbern
- Klicke auf Erweiterte Suche

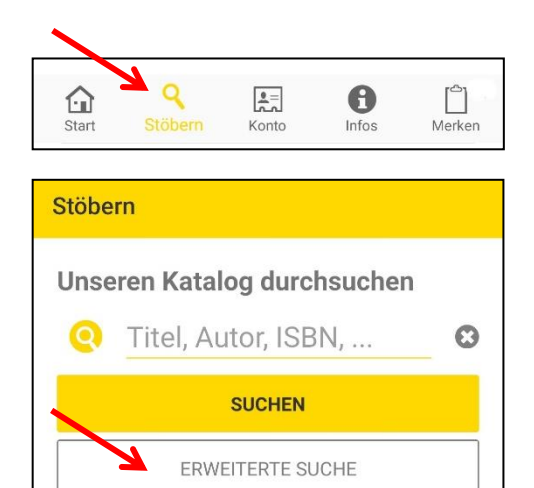

 Gib einen Suchbegriff (Teil eines Titels, Genre, Autor, ...) ein und klicke auf SUCHEN WICHTIG! Nutze nur die Zeile "Stichwort". (Es kann passieren, dass z.B. der Titel oder der Autor im PC der Bücherei nicht genauso erscheinen, daher ist die wortgenaue Suche unter "Autor" und "Titel" sehr fehleranfällig und man findet nicht immer das gesuchte Buch.)

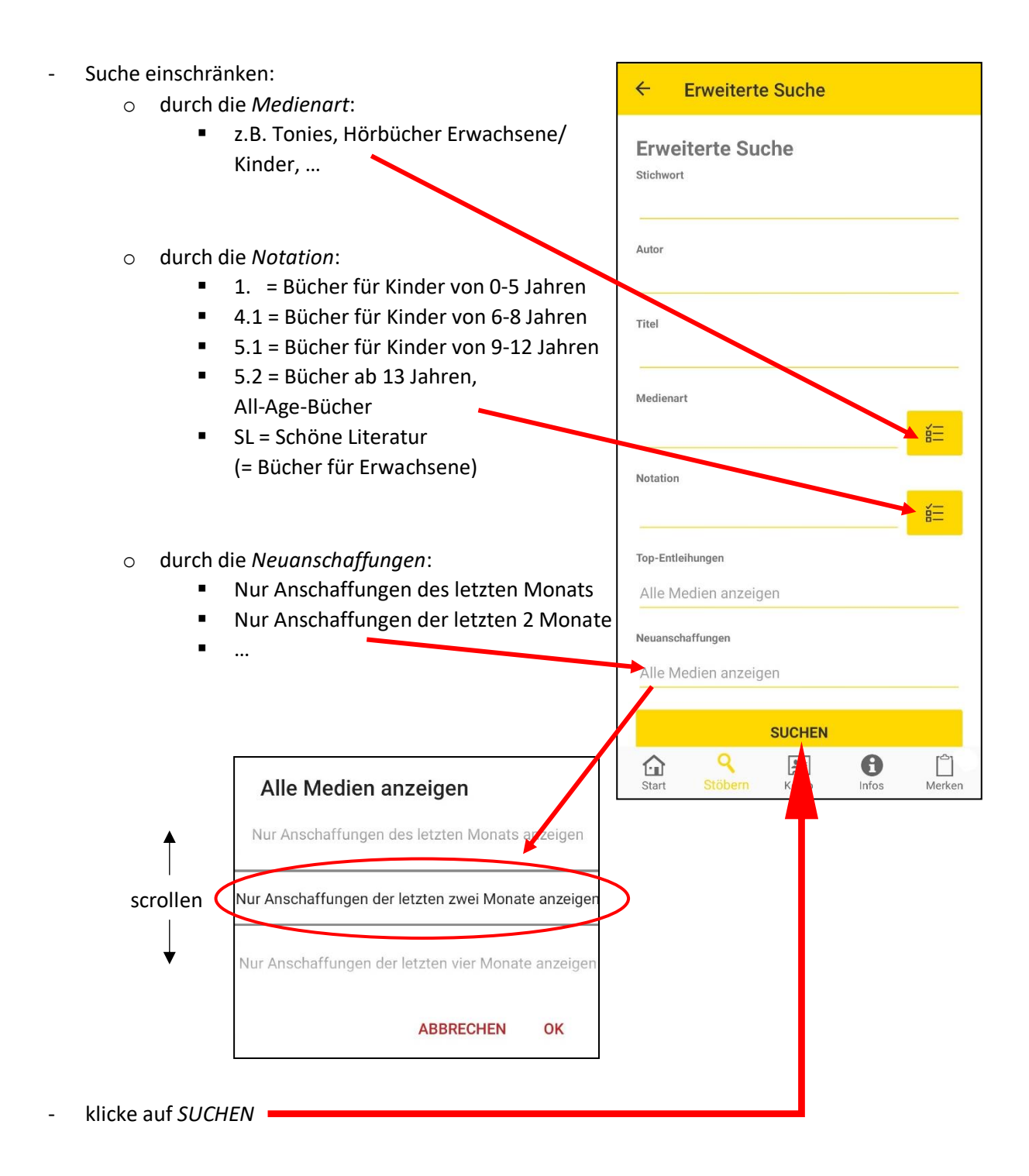

#### Bedeutung der Ergebnisse:

- es gibt folgende Farbmarkierungen:
  - o grün: das Buch ist aktuell in der Bücherei, bereit zur Ausleihe
  - o gelb: das Buch wurde bereits für einen anderen Leser vorgemerkt
  - rot: das Buch ist aktuell ausgeliehen, voraussichtliches Rückgabedatum wird angezeigt, wenn man auf das Buch klickt
  - o rot und gelb: das Buch ist aktuell ausgeliehen UND bereits vorgemerkt
- alle Suchergebnisse kann man für weitere Infos zum Buch anklicken:
  - o Inhaltsangabe
  - meist Hinweis, ob es zu einer Serie gehört (auf Seriennamen klicken für zugehörige Bücher)
  - o Hinweis, falls man das Buch bereits ausgeliehen hatte
  - Buch vormerken oder auf den Merkzettel setzen
  - o voraussichtliches Rückgabedatum, falls es aktuell ausgeliehen ist

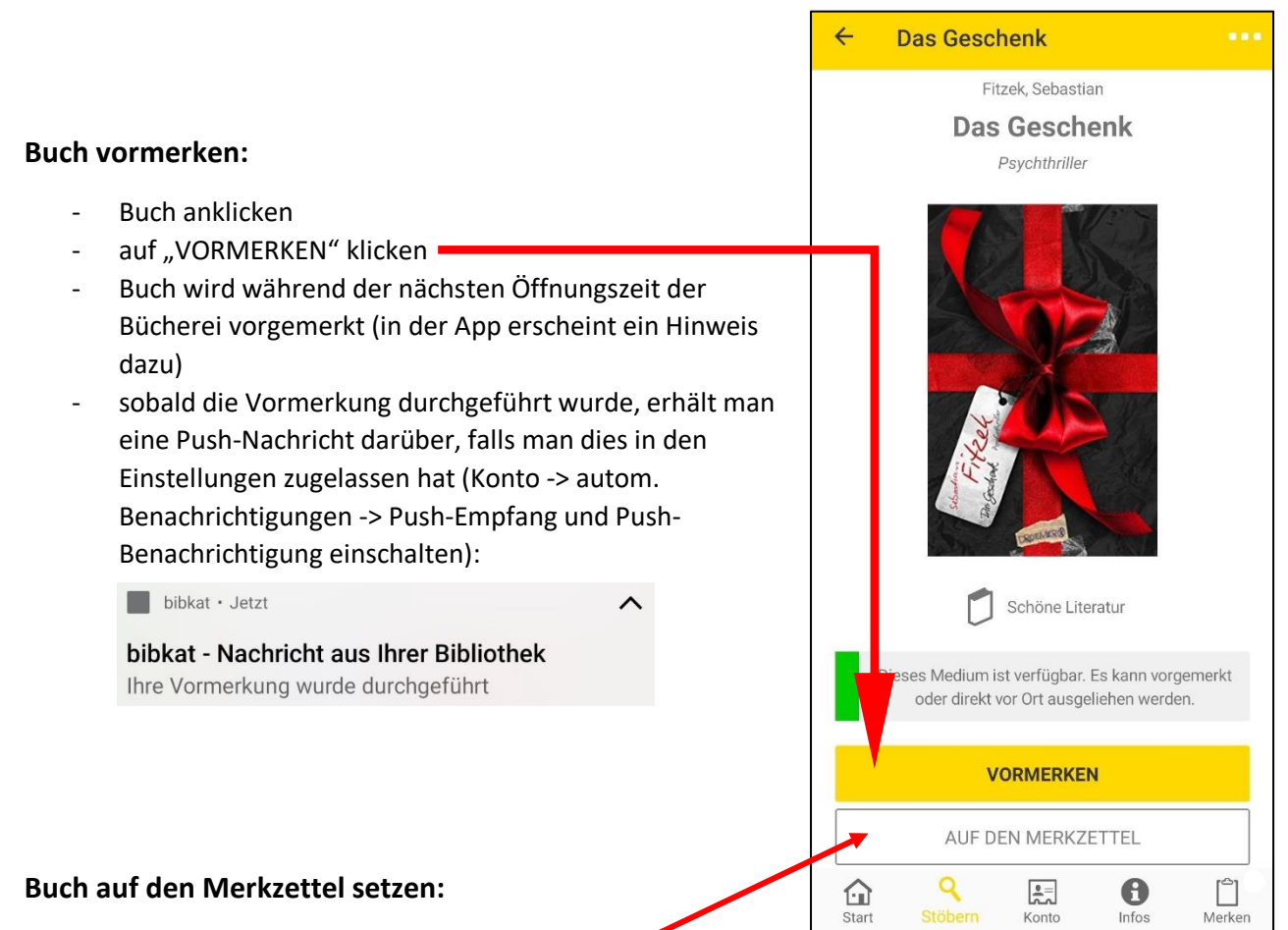

- Buch anklicken
- "AUF DEN MERKZETTEL" anklicken 🦊
- Buch ist nun auf dem Merkzettel. <u>Achtung!</u> Dies ist keine Ausleihe oder Vormerkung, sondern dient dazu, Bücher, die man später einmal ausleihen oder in der Bücherei genauer anschauen möchte, zu kennzeichnen und leichter wiederzufinden
- um ein Buch vom Merkzettel vorzumerken:
  - unten rechts auf "Merken" klicken (die kleine rote Zahl gibt die Anzahl der Bücher auf dem Merkzettel an)
  - hier haben die Farben die gleiche Bedeutung wie bei der Suche
  - o Bücher können angeklickt und vorgemerkt werden
  - o alternativ: mit dem Handy zur Bücherei kommen und dort selbst nach den grün angezeigten Büchern schauen und stöbern ☺

#### Bücher empfehlen:

- gefundene/gelesene/interessante Bücher kann man Freunden und Bekannten empfehlen, egal, ob sie die Bibkat-App nutzen oder nicht. Sie bekommen den Hinweis, dass die Bücherei Wallmerod dieses Buch hat, zusammen mit einem Link, der zur Beschreibung des Buches führt. Hier wird auch direkt angezeigt, ob das Buch verfügbar ist.
  - Buch in der App anklicken
  - rechts oben auf die 3 Menüpunkte klicken
  - "Medium teilen/weiterempfehlen" anklicken und über die gewünschte App teilen

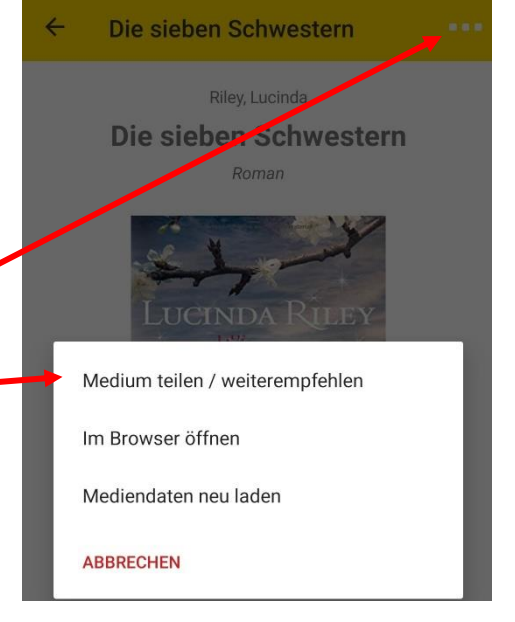

#### Achtung!

Alle von Ihnen vorgenommenen Änderungen über die App werden erst bei der nächsten Öffnung der Bücherei synchronisiert.

#### <u>Tipp</u>